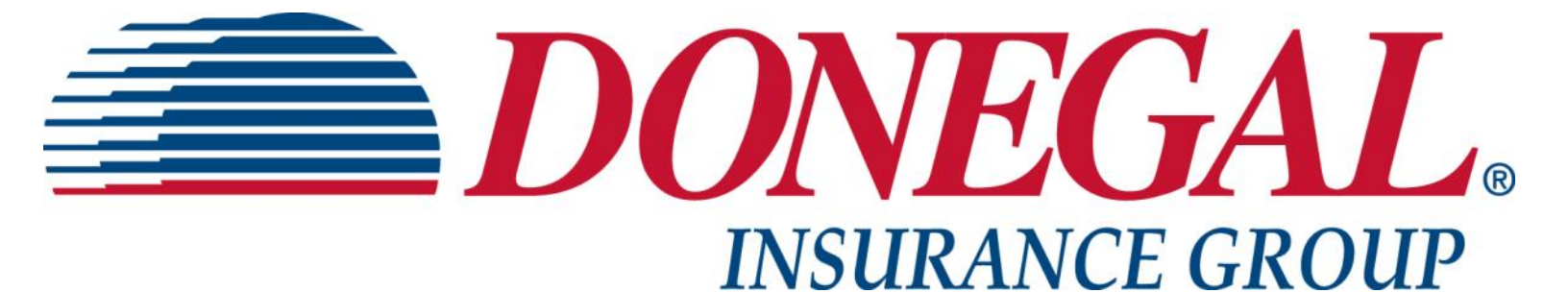

# Agency Contact Guide

# **Agency Contact Guide**

Edition Date: 07/02/2018

**Confidentiality Agreement** 

This material contains confidential and proprietary information of the Donegal Insurance Group, intended to facilitate the use of Donegal business tools and software. Any other use or distribution of this information is prohibited.

## **CREATE EMPLOYEE WEB USER ID**

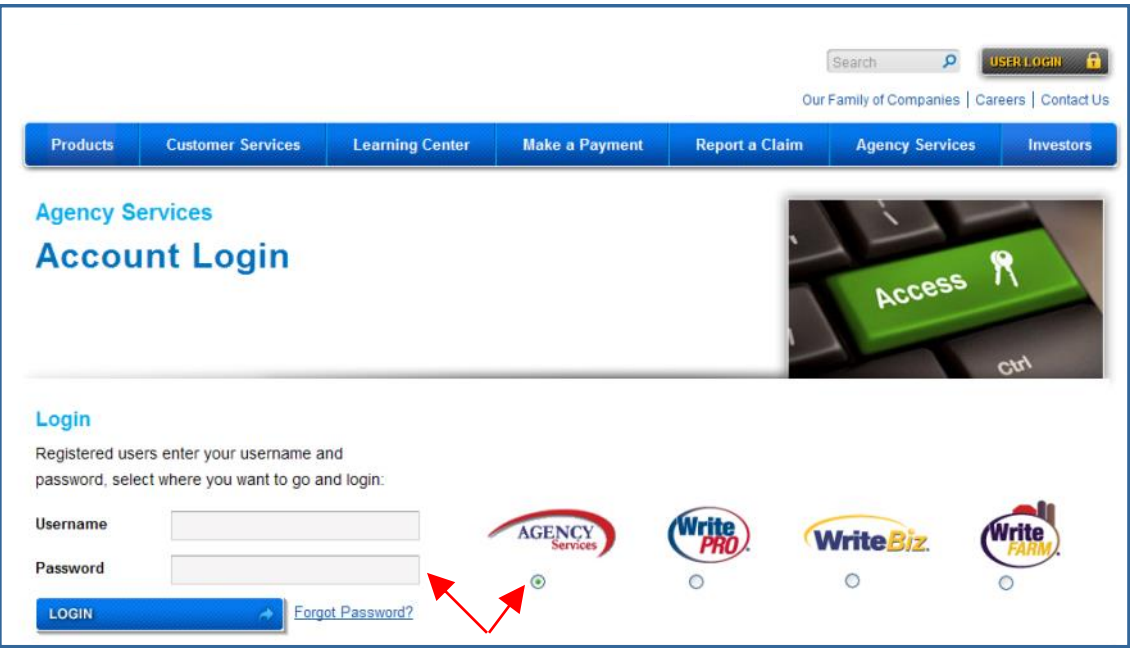

SELECT "Agency Services" ENTER "Contact Maintenance" or "Agency Principal" user ID & password LOGIN

| Dashboard                         | Make a Payment                                                 | Resources R                 | lepoi | rts Report a Claim          |    |                             |   |                         |  |  |
|-----------------------------------|----------------------------------------------------------------|-----------------------------|-------|-----------------------------|----|-----------------------------|---|-------------------------|--|--|
| Quoting                           | Agenc                                                          | y Dashboard                 |       |                             |    |                             |   | Policy / Claim Search 🧿 |  |  |
| Write<br>PRO                      | New Agency Portal Redesigned - easier to use, saving you time! |                             |       |                             |    |                             |   |                         |  |  |
|                                   | Polic                                                          | y Activity as of            | 07/07 | Corresp                     | 00 | ndence For last 7 days      |   | News & Noteworthy       |  |  |
| Write <sup>B</sup>                | Z. Persona                                                     | l Lines                     |       | Commercial Lines            |    | PL / CL Combined            |   | Web Site News           |  |  |
|                                   | > New P                                                        | olicies                     | 0     | > New Policies              | 0  | > New Policies              | 0 | Agency Portal           |  |  |
| Write                             | > Renew                                                        | ed Policies                 | 0     | > Renewed Policies          | 0  | > Renewed Policies          | 0 | Accounting Documents    |  |  |
| FARM                              | > Premiu                                                       | Premium Endorsed Policies 0 |       | > Premium Endorsed Policies |    | > Premium Endorsed Policies | 0 | Available Online        |  |  |
|                                   | > New C                                                        | laim Payments               | 0     | > New Claim Payments        | 0  | > New Claim Payments        | 0 | Marketing News          |  |  |
| Tools                             |                                                                |                             |       | > Audit Policies            | 0  |                             |   | "Like" Us, "Follow" Us  |  |  |
| > Our Agency                      | > Lapsed                                                       | l/Rescinded                 | 0     | > Lapsed/Rescinded          | 0  | > Lapsed/Rescinded          | 0 | PL Training News        |  |  |
| > Our Agency C                    | ontacts > Cancel                                               | ing in 10 Days              | 0     | > Canceling in 10 Days      | 0  | Canceling in 10 Days        | 0 | Virginia                |  |  |
| >      Commercia     Change - Mar | Al Policy > Expirin                                            | g in 60 Days                | 0     | > Expiring in 60 Days       | 0  | > Expiring in 60 Days       | 0 |                         |  |  |
| > VIN Lookup                      | > PL Ins                                                       | pections Ordered            | 0     |                             |    |                             |   |                         |  |  |
| > Payment Option                  | ons                                                            |                             |       |                             |    |                             |   |                         |  |  |
| Agency EFT<br>Authorization       | Form                                                           |                             |       |                             |    |                             |   |                         |  |  |

**SELECT "Our Agency Contacts"** 

| Dashboard                                   | Make a F       | ayment                                                             | Resources                              | Repo            | orts    | Report a Claim   |   |                |     |                         |  |
|---------------------------------------------|----------------|--------------------------------------------------------------------|----------------------------------------|-----------------|---------|------------------|---|----------------|-----|-------------------------|--|
| Quoting                                     |                | Agency                                                             | Contact Ma                             | ainter          | nance   |                  |   |                |     | Policy / Claim Search 3 |  |
| Write                                       | )              | Please ref                                                         | er to the Agency (<br>to the Agency Co | Advanced Search |         |                  |   |                |     |                         |  |
| Write                                       | iz.            | Accurate a<br>section of<br>and accura<br>product ne<br>fax transm |                                        |                 |         |                  |   |                |     |                         |  |
|                                             |                | Agency                                                             | Locations                              |                 | Contact | Type             |   | Display Option |     |                         |  |
| Our Agency     Information     Our Agency C | Contacts       | All<br>Create Ne                                                   | w Contact                              | ~               | Show Al | Il Contact Types | ~ | Abbreviated    | ~   |                         |  |
| > + Commercia                               | al Policy      | Name                                                               |                                        | Licens          | ed Emai | il               |   | Pho            | one |                         |  |
| > VIN Lookup                                | lual           | AAA, TE                                                            | ST                                     | No              |         |                  |   |                |     |                         |  |
| > Payment Option                            | ons            | ACCES                                                              | S, EZLYNX                              | LYNX No         |         |                  |   |                |     |                         |  |
| Authorization                               | Form           | AGENC                                                              | Y, TEST                                | No              |         |                  |   |                |     |                         |  |
| > Insured APP &<br>Authorization            | & RCC<br>Forms | ASDFAS<br>ASDFAS                                                   | SDF.<br>SDF ASDFADSF                   | No              |         |                  |   | Ph:            |     |                         |  |

#### **CLICK "Create New Contact"**

| Dashboard Ma                                                                                                    | ke a Payment                 | Resources                                                  | Reports                             | Report a Claim                                    |                                                                                        |                                                                              |                           |
|----------------------------------------------------------------------------------------------------|------------------------------|------------------------------------------------------------|-------------------------------------|---------------------------------------------------|----------------------------------------------------------------------------------------|------------------------------------------------------------------------------|---------------------------|
| uoting                                                                                                    | Contac                       | t Details                                                  |                                     |                                                   |                                                                                        | Policy / Claim Search 🚱                                                      |                           |
| Write                                                                                                    |                              |                                                            | 15 1022541                          |                                                   | Return To List of Contacts »                                                           | Q                                                                            |                           |
| PRO                                                                                                    | PLEASE I<br>If you are       | adding a licens                                            | does NOT n<br>ed contact th         | naintain licensing info                           | ormation for contacts.<br>should continue to follow existing                           | > Advanced Search                                                            | NOTE:                     |
| WriteRiz                                                                                                    | procedure                    | es to communic                                             | ate Licensing                       | Information to the D                              | onegal branch office.                                                                  | Quick Page Links                                                             | For security              |
|                                                                                                    | Individ                      | ual Contact Info                                           | 6                                   |                                                   |                                                                                        | > Top<br>> Individual Contact                                                | purposes, there           |
| Write                                                                                                    | First Na                     | ime:                                                       | Mide                                | Middle Name: Last Name:                           |                                                                                        | Info<br>> Login Information for<br>Website                                   | should be                 |
|                                                                                                    | Legal F                      | irst Name:                                                 | Lega                                | al Middle Name:                                   | Legal Last Name:                                                                       | <ul> <li>Contact Primary<br/>Location Info</li> </ul>                        | between the               |
| ools<br>• Our Agency                                                                                                    | Title:                       |                                                            | Pho                                 | ne Number:                                        | Fax Number:                                                                            | <ul> <li>Contact Attributes</li> <li>Contact for Agency<br/>Codes</li> </ul> | employees of your agency. |
| Our Agency Conta     Our Agency Conta     Our Agency Conta     Our Agency Conta     Our Agency Conta                      | E-mail                       | Address:                                                   | Are                                 | you adding a licensed                             | i contact?                                                                             | > Submit Form                                                                | Each web user             |
| <ul> <li>VIN Lookup</li> </ul>                                                                                            |                              |                                                            |                                     |                                                   |                                                                                        |                                                                              | should have their         |
| Agency EFT                                                                                                    | Login I                      | nformation for                                             | Vebsite                             |                                                   |                                                                                        |                                                                              | own unique user II        |
| Authorization For<br>Insured APP & RC                                                                                     |                              | v this contact to u                                        | se website? -                       | Check the box to ALL                              | OW this user to use the website.                                                       |                                                                              | and password for          |
| Authorization For                                                                                                    | User Na                      | ame:                                                       | New                                 | Password:                                         |                                                                                        |                                                                              | company websites          |
| <ul> <li>'rincipal Reports</li> <li>Monthly Agency<br/>Experience</li> <li>Monthly Direct Bill<br/>Commissions</li> </ul> | Both us<br>employe<br>passwo | ername and pass<br>ees of their new u<br>rd when they logi | word should t<br>ser name and<br>n. | be 8 characters or more<br>I password once create | CSR Incentive<br>e in length. Please advise your<br>ed. User will have to select a new |                                                                              |                           |

COMPLETE Individual Contact Info SELECT "Allow this contact to use website?" ENTER User Name & new password SELECT "CSR Incentive" to participate in incentive program

| Location:                            |                                                                |
|--------------------------------------|----------------------------------------------------------------|
| SELECT LOCATION                      | $\checkmark$                                                   |
| Address:                             | Phone:                                                         |
|                                      | Fax:                                                           |
|                                      | Email:                                                         |
| Please verify that the location info | nation is correct.                                             |
| Use the Text block below to com      | nunicate Location Information changes, or any other generation |
| correspondence to the Donegal        | ranch Office                                                   |

#### SELECT location from drop down menu Changes in agency location data can be entered into the text block for submission to the branch office

| Contact Attributes<br>Check All That Apply |                                 |                      |
|--------------------------------------------|---------------------------------|----------------------|
| Personal Lines                             | Commercial Lines                | Other Contacts       |
| PL Incentives Contact                      | CL Transactions Report          | Customer Service Rep |
| PL Contact                                 | Email                           | Commission Statement |
| PL Claims Contact                          | CL Incentives Contact           | Contact              |
| PL Cancel-Lapse Contact                    | CL Contact                      | Automation Contact   |
|                                            | CL Claims Contact               | Accounting Contact   |
|                                            | CL Cancel-Lapse Contact         |                      |
|                                            | CL Automated Renewal<br>Contact |                      |

#### **APPLY "Contact Attributes"**

**NOTE:** Selecting an item in the Contact Attributes section designates that user as the recipient of company email notifications for the selected contact type.

If you make NO selection for either PL or CL Claims Contact, the Agency Principal will automatically receive these notifications by default. The Agency Principal will also automatically receive email notifications of a TOTAL LOSS regardless of who is designated as a Claims Contact.

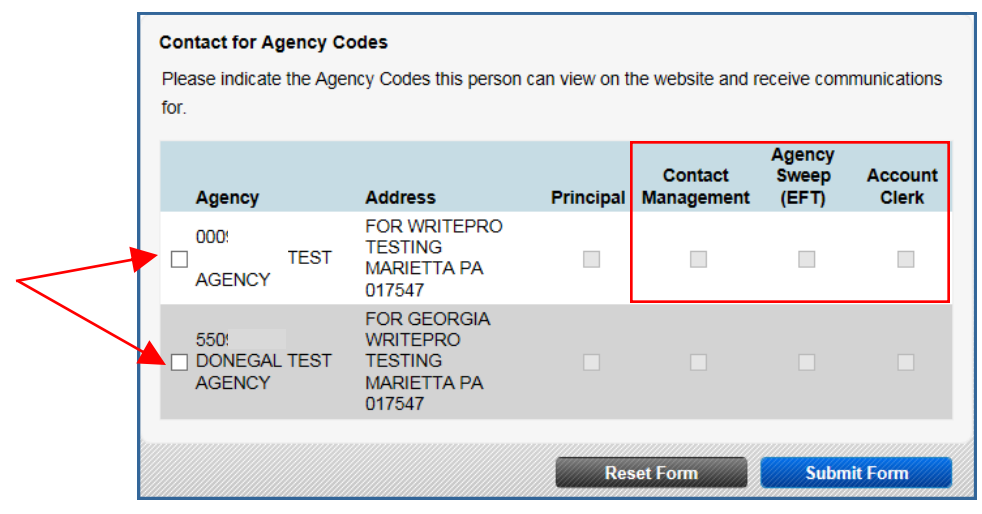

SELECT the agency code(s) you want the user to view on the website

SELECT "Agency Sweep (EFT)" to allow user to post Electronic Funds Transfers on the website SELECT "Account Clerk" to grant user access to Commission Reports on the website CLICK "Submit Form" to complete

NOTIFY employee of new user ID & password

**NOTE:** Selecting "Contact Management" allows the designated user access to the Agency Contact portion of the site and the ability to modify or establish user information at the agency level. Typically this designation should NOT be assigned to each individual user.

Selecting "Account Clerk" allows the designated user access to the Direct Bill Commission reports which can typically only be seen by the holder of an "Agency Principal" user ID. An "Account Clerk" user will ONLY be able to see the commissions report and will not be able to access any of the other reports that are usually available to the Agency Principal. Typically this designation should NOT be assigned to each individual user.

The "Principal" option can NOT be assigned at the agency level. This user type can ONLY be designated by the company upon receipt of an Agency Principal Web Registration Form.

If the "Agency Sweep (EFT)" field is grayed out, contact Automation Support at 888-640-5840 to activate.

## CHANGE EMPLOYEE WEB USER

| Dashboard                     | Make a l    | Payment                                                            | Resources                                                                                         | Repo                                                | orts Repo                                                          | ort a Claim                                                       |                                          |                                                                                                 |                                                                       |                         |
|-------------------------------|-------------|--------------------------------------------------------------------|---------------------------------------------------------------------------------------------------|-----------------------------------------------------|--------------------------------------------------------------------|-------------------------------------------------------------------|------------------------------------------|-------------------------------------------------------------------------------------------------|-----------------------------------------------------------------------|-------------------------|
| Quoting                       |             | Agency                                                             | Contact M                                                                                         | ainte                                               | nance                                                              |                                                                   |                                          |                                                                                                 |                                                                       | Policy / Claim Search 3 |
| Alleite                       |             | Please ref                                                         | er to the Agency                                                                                  | Contact                                             | Guide for det                                                      | ails on how to                                                    | mainta                                   | ain your agency conta                                                                           | ect information.                                                      | 9                       |
| PRO                           | <i>b</i>    | Welcome                                                            | > Advanced Search                                                                                 |                                                     |                                                                    |                                                                   |                                          |                                                                                                 |                                                                       |                         |
| Write                         | Biz.        | Accurate a<br>section of<br>and accura<br>product ne<br>fax transm | ind timely updatin<br>the Donegal Web<br>ately communicat<br>ws, WritePro and<br>ission and paper | ng of you<br>Site wi<br>e inform<br>WriteE<br>mail. | ur employees'<br>ill be VERY IN<br>nation to you.<br>Biz enhanceme | contact inform<br>IPORTANT go<br>We will now b<br>ent information | nation<br>bing for<br>e able<br>n, and r | (email address, attrib<br>ward so that we can<br>to quickly e-mail you<br>much more, rather tha | utes, etc) on this<br>more quickly<br>important<br>an the traditional |                         |
|                               |             | Filtering                                                          |                                                                                                   |                                                     |                                                                    |                                                                   |                                          |                                                                                                 |                                                                       |                         |
| Taala                         |             | Agency                                                             | Locations                                                                                         |                                                     | Contact Typ                                                        | e                                                                 |                                          | Display Option                                                                                  |                                                                       |                         |
| > Our Agency                  |             | All                                                                |                                                                                                   | ~                                                   | Show All Co                                                        | ntact Types                                                       | $\sim$                                   | Abbreviated                                                                                     | $\sim$                                                                |                         |
| Information<br>> Our Agency   | Contacts    | Create New Contact                                                 |                                                                                                   |                                                     |                                                                    |                                                                   |                                          |                                                                                                 |                                                                       |                         |
| >  Commerce                   | cial Policy | Name                                                               |                                                                                                   | Licens                                              | sed Email                                                          |                                                                   |                                          | Phon                                                                                            | e                                                                     |                         |
| > VIN Lookup                  | anual       | AAA, TE                                                            | ST                                                                                                | No                                                  |                                                                    |                                                                   |                                          |                                                                                                 |                                                                       |                         |
| > Payment Op                  | otions      | ACCES                                                              | C EZI VNV                                                                                         | No                                                  |                                                                    |                                                                   |                                          |                                                                                                 |                                                                       |                         |
| > Agency EFT<br>Authorizatio  | n Form      | AGENC                                                              | Y. TEST                                                                                           | No                                                  | -                                                                  |                                                                   |                                          |                                                                                                 |                                                                       |                         |
| > Insured APF<br>Authorizatio | e & RCC     | ASDFA:                                                             | SDF.                                                                                              | No                                                  |                                                                    |                                                                   |                                          |                                                                                                 |                                                                       |                         |

**CLICK employee name in contact list** 

## DONEGAL INSURANCE GROUP

## AGENCY CONTACT GUIDE

| control Details       Ream To List of Control         With Water No       Status ACTUE       Control Details         With Water No       Status ACTUE       Control Details         With Water No       Status ACTUE       Control Details         With Water No       Status ACTUE       Control Details         With Water No       List Water No       List Water No         Yes       Status ACTUE       List Water No         Yes       List Water No       List Water No         Yes       Status ACTUE       List Water No         Yes       List Water No       List Water No         Yes       Status ACTUE       List Water No         Yes       Status ACTUE       List Water No         Yes       Status ACTUE       List Water No         Yes       Status ACTUE       List Water No         Yes       Status ACTUE       List Water No         Yes       Status ACTUE       List Water No         Yes       Status ACTUE       List Water No         Yes       Status ACTUE       List Water No         Yes       Status ACTUE       Status ACTUE         Yes       Mater No       Status ACTUE         Yes       Status ACTUE       Status ACTUE                                                                                                    | Dashboard Make a l                                                                                                    | Payment Resource                                                                                                    | es Repo                                                                                                    | orts Report a (                                                                                                    | Claim                                                                                                    |                                                                                                    |                                                                 |                                                                 |  |  |  |
|----------------------------------------------------------------------------------------------------|----------------------------------------------------------------------------------------------------|----------------------------------------------------------------------------------------------------|----------------------------------------------------------------------------------------------------|----------------------------------------------------------------------------------------------------|----------------------------------------------------------------------------------------------------|----------------------------------------------------------------------------------------------------|-----------------------------------------------------------------|-----------------------------------------------------------------|--|--|--|
| Advanced Same Automation     Advanced Same     Advanced Same            | Quoting                                                                                                    | Contact Details                                                                                                    | i                                                                                                    |                                                                                                    |                                                                                                    |                                                                                                    |                                                                 | Polloy / Claim Sear                                             |  |  |  |
| Witherite       Middle Contract Info         With Page Links       Image Page Links         Totes       Lage Page Links         Lage Page Links       Lage Middle Name:       Lage Link Name:         Lage Page Links       Lage Middle Name:       Lage Link Name:       Description         Years       Lage Middle Name:       Lage Middle Name:       Lage Middle Name:       Description         10 Contract Name       Lage Middle Name:       Lage Middle Name:       Lage Middle Name:       Description         10 Contract Name       Lage Middle Name:       Lage Middle Name:       Description       Description         10 Contract Name       Lage Middle Name:       Lage Middle Name:       Description       Description         10 Contract Name       Lage Middle Name:       Name Page Links       Description       Description         10 Contract Name       Lage Middle Name:       Lage Middle Name:       Description       Description         10 Contract Name       Description       Name       Description       Description       Description       Description       Description       Description       Description       Description       Description       Description       Description       Description       Description       Description       Description       Description                                                                                                    | Write                                                                                                    | Licensed: No                                                                                                    | Status: /                                                                                                    | ACTIVE                                                                                                    |                                                                                                    | Return To Lt                                                                                                    | st of Contacts »<br>tivate                                      | > Advanced Search                                               |  |  |  |
| Image: State in the state in the state                                      | WriteBiz                                                                                                    | Individual Contact                                                                                                    | t Info                                                                                                    |                                                                                                    |                                                                                                    |                                                                                                    |                                                                 | Quick Page Links<br>> Top                                       |  |  |  |
| Image: Section of the section of the second of the section of the section of the section of the                                     | Write                                                                                                    | First Name:                                                                                                    |                                                                                                    | Middle Name:                                                                                                    | Las                                                                                                    | t Name:                                                                                                    |                                                                 | > Individual Conta<br>Info                                      |  |  |  |
| Tons       Users       Users       Users         * Our Androg Contacts       Proces Number:       Fix Number:       Fix Number:       • Contact Addrogs         * Our Androg Contacts       Contact Addrogs       Fix Number:       Fix Number:       • Contact Addrogs         * Our Androg Contacts       Contact Addrogs       Fix Number:       Fix Number:       • Contact Addrogs         * Androg Ser       Contact Addrogs       Contact Addrogs       Fix Number:       • Contact Addrogs         * Androg Ser       Contact Addrogs       Contact Addrogs       Fix Number:       • Contact Addrogs         * Androgs       Personal Contact       Contact Addrogs       Contact Addrogs       • Contact Addrogs         * Androgs       Personal Loss executes - Oncot the acot to ALLOW the user to use the users       • Contact Addrogs       • Contact Addrogs         * Work (Contact Addrogs       Personal Loss executes - Oncot the acot to ALLOW the user to user to user the users       • Personal Loss for acot to use executes - Oncot the acot to ALLOW the user to user to use user to user to user to user to user to user to user t                                                                                                    | FARM)                                                                                                    | Legal First Name:                                                                                                    | I                                                                                                    | =<br>Legal Middle Nam                                                                                                    | e: Leg                                                                                                    | al Last Name:                                                                                                    |                                                                 | <ul> <li>Contact Primary</li> </ul>                             |  |  |  |
| Contract (Contract     Contract (Contract     Contract     Contract (Contract     Contract     Contract (Contract     Contract     Contract     Contract     Contract     Contract (Contract     Contract           | Tools                                                                                                    | TEST                                                                                                    |                                                                                                    | E<br>Phone Number:                                                                                                    | UB                                                                                                    | ER4                                                                                                    |                                                                 | <ul> <li>Contact Attribute</li> <li>Contact for Agen</li> </ul> |  |  |  |
| E-mill Address:   Charge-Values   Provided Using   Provided Using   Provided Using   Contract of the control of the control of the control of LLOW the user to use the victors.   Provided Reports   Autority Serring   Provided Reports   Control of the control of the control of the                                                                                                    | > Our Igency<br>Information                                                                                                    |                                                                                                    | i                                                                                                    | 111-222-3333                                                                                                    | 222                                                                                                    | -333-4444                                                                                                    |                                                                 | Codes<br>> Submit Form                                          |  |  |  |
| • Vit Locade • Private Codered • Private Codered • Interview of private Codered • Interview of private Codered • Interview of private Codered • Interview of private Codered • Private Codered • Vit Codered Formary Location Info: • December of private Codered • Vit Codered Formary Location Info: • December of private Codered • Vit Codered Formary Location Info: • December of private Codered • Vit Codered Formary Location Info: • December of private Codered • Vit Codered Formary Location Info: • December of private Codered • Vit Codered Formary Location Info: • December of private Codered • Vit Codered Formary Location Info: • December of private Codered • Vit Codered Formary Location Info: • December of private Codered Formary Location Info: • December of private Codered Formary Location Info: • December of private Codered Formary Location Info: • December of private Codered Formary Location Info: • December of private Codered Formary Location Info: • December of private Codered Formary Location Info: • December of private Codered Formary Location Information Codered Codered Formary Location Information Codered Codered                                                                                                    | <ul> <li>&gt; Our Agency Contacts</li> <li>&gt;          ○ Commercial Policy<br/>Change - Manual     </li> </ul>                           | E-mail Address:                                                                                                    |                                                                                                    |                                                                                                    |                                                                                                    |                                                                                                    |                                                                 |                                                                 |  |  |  |
| Principal Reports Additional Additional Add       | <ul> <li>Herment Options</li> <li>Agency EFT</li> <li>Authorization Form</li> <li>Insured APP &amp; RCC<br/>Authorization Forms</li> </ul> | Login Information                                                                                                    | Login information for Website Allow this contact to use website? - Check the box to ALLOW this user to use the website.                                                                                                    |                                                                                                    |                                                                                                    |                                                                                                    |                                                                 |                                                                 |  |  |  |
| A charty Agency Experience     Modely Check Bit     Provide contract and paramotor or contract of model in finding in massare balance prove     paramotor of the second of the second of the sec            | Principal Reports                                                                                                    | Eath unarrange and                                                                                                    |                                                                                                    | uid he 9 character                                                                                                    |                                                                                                    | SR Incentive                                                                                                    |                                                                 |                                                                 |  |  |  |
| Loss       Prove intention         > Brouts Points       Contact Primary Location Info:         > Benuix Contact       TEST AGENCY         Address       TEST AGENCY         Address       TEST AGENCY         Prove WRITERPO TEITING       Fax:         Prove WRITERPO TEITING       Fax:         MARNETTA, PA 17647       Email:         Prevention       Fax:         WRITERPO TEITING       Fax:         MARNETTA, PA 17647       Email:         Prevention       Email:         Prevention       Email:         Prevention       Contact Attributes         Contact Attributes       Contact Information compasition formation information changes, or any other general commercial Lines         Octact       Internatives Contact       Contact Information Contact         PL Contact       Internatives Contact       Contact Information Report         PL Contact       Internatives Contact       Contact         PL Contact       Internatives Contact       Contact         PL Contact       Internatives Contact       Contact         PL Contact       Internatives Contact       Contact         PL Contact       Internatives Contact       Contact         PL Contact       Contact <t< td=""><td><ul> <li>Monthly Agency<br/>Experience</li> <li>Monthly Direct Bill<br/>Commissions</li> <li>YTD Claims Incurred</li> </ul></td><td>employees of their n<br/>pessword when they</td><td colspan="9">Both username and password should be 8 characters or more in length. Please advise your<br/>employees of their new user name and password once created. User will have to select a new<br/>password when they login.</td></t<>                                                                                                    | <ul> <li>Monthly Agency<br/>Experience</li> <li>Monthly Direct Bill<br/>Commissions</li> <li>YTD Claims Incurred</li> </ul>                | employees of their n<br>pessword when they                                                                                                    | Both username and password should be 8 characters or more in length. Please advise your<br>employees of their new user name and password once created. User will have to select a new<br>password when they login.                                                                                                    |                                                                                                    |                                                                                                    |                                                                                                    |                                                                 |                                                                 |  |  |  |
| Address       TEBT AGENCY       Phone:         POR WRITERRO TEBT MORENY<br>POR WRITERRO TEBT MORENY<br>MARIETTA, PA 17647       Phone:         Press verify that the location information is correct.       Uas the Text block below to communicate Location information changes, or any other general<br>compondence to the Donagal Brench Office.         Contact Attributes       Contact Attributes         Check All That Apply         Personal Lines       Other Contacts         Club Contact       Club InterNets Contact         Club Contact       Club InterNets Contact         Club Contact       Club InterNets Contact         Club Contact       Club InterNets Contact         Club Contact       Club InterNets Contact         Club Contact       Club InterNets Contact         Club Contact       Club InterNets Contact         Club Contact       Club InterNets Contact         Club InterNets Contact       Club InterNets Contact         Club InterNets Contact       Club InterNets Contact         Club InterNets Contact       Club InterNets Contact         Club InterNets Contact       Club InterNets Contact         Club InterNets Contact       Club InterNets Contact         Club InterNets Contact       Club InterNets Contact         Club InterNets Contact       Club InterNets Contact                                                                                                    | Loss<br>> Travel Incentive<br>Bonus Points<br>> Bervice Center                                                                             | Contact Primary L                                                                                                    | Contact Primary Location Info:<br>Location:                                                                                                    |                                                                                                    |                                                                                                    |                                                                                                    |                                                                 |                                                                 |  |  |  |
| POR Westmand Intervision a contract       Part:         Please verify that the location information is correct.       Destination information information changes, or any other general correspondence to the Donegal Branch Office.         Contact Attributes       CheckAll That Apply         Personal Lines       Other Contacts         PL Incentives Contact       CC Transactions Report         PL Incentives Contact       CL Incentives Contact         PL Claims Contact       CL Contact         PL Claims Contact       CL Contact         PL Claims Contact       CL Contact         PL Claims Contact       CL Contact         PL Claims Contact       CL Contact         PL Claims Contact       CL Contact         PL Claims Contact       CL Contact         PL Claims Contact       CL Contact         PL Claims Contact       CL Contact         PL Claims Contact       CL Contact         CL Claims Contact       Accounting Contact         CL Claims Contact       Accounting Contact         CL Claims Contact       Contact         CL Claims Contact       Accounting Contact         CL Automation Renewal       Contact         Contact for Agency Codes       Principal Management         Magency       Address       Principal Management<                                                                                                    | Activity                                                                                                    |                                                                                                    | AGENOV                                                                                                    |                                                                                                    |                                                                                                    |                                                                                                    |                                                                 |                                                                 |  |  |  |
| Please verify hall the location information is correct.         Use the Text block below to communicate Location information changes, or any other general correspondence to the Donggi Brench Office.         Contact Attributes         Check All That Appy         Personal Lines       Commercial Lines       Other Contacts         Check All That Appy         Personal Lines       Commercial Lines       Other Contacts         Check All That Appy         Personal Lines       Contact       Contacts         Check All That Appy       Bread       Contacts         Check All That Appy       Email       Contacts         Check Contact       Cut Incentives Contact       Contact         Check All That Appy       Contact       Cut Incentives Contact         Check Contact       Cut Incentives Contact       Contact         Check Contact       Cut Contact       Automation Contact         Check Contact       Cut Contact       Automation Contact         Check Contact       Cut Contact       Automation Contact         Check Contact       Cut Contact       Automation Contact         Cut Cancel-Lasse Contact       Contact       Accounting Contact         Cut Cancel-Lasse Contact       Contact       Contact         Contact the Agency Codes                                                                                                    |                                                                                                    | Address                                                                                                    | TERT AGE                                                                                                    | ENCY.                                                                                                    | Phone:                                                                                                    |                                                                                                    |                                                                 |                                                                 |  |  |  |
| Lise the Text block kelow to communicate Location Information changes, or any other general correspondence to the Donegal Branch Office.                                                                                                    |                                                                                                    | Address<br>FOR WRI<br>MARIETT                                                                                                    | TE 8T AGE<br>ITEPRO TE 8<br>TA, PA 17647                                                                                                    |                                                                                                    | Phone:<br>Fex:<br>Email:                                                                                                    |                                                                                                    |                                                                 |                                                                 |  |  |  |
| Contact Attributes         Check All That Appy         Personal Lines       Commercial Lines       Other Contacts         Incentives Contact       CL Transactions Report       ØDustomer Benice Rep         Incentives Contact       Email       Contact         Incentives Contact       CL Incentives Contact       Contact         Incentives Contact       CL Incentives Contact       Contact         Incentives Contact       CL Contact       Automation Contact         Incentives Contact       CL Contact       Automation Contact         Incentives Contact       CL Contact       Automation Contact         Incentives Contact       CL Contact       Automation Contact         Incentives Contact       CL Contact       Automation Contact         Incentives Contact       CL Contact       Automation Contact         Incentives Contact       CL Contact       Accounting Contact         Incentives Contact       Contact       Contact       Contact         Incentives Contact       Contact       Accounting Contact       Contact         Incentives Contact       Contact       Account Contact       Contact       Contact         Incentives Contact       Contact       Contact       Contact       Contact         Inc                                                                                                    |                                                                                                    | Address<br>FOR WRI<br>MARIETT<br>Please verify that the                                                                                                    | TEST AGE<br>ITEPRO TES<br>TA, PA 17647                                                                                                    | ENCY<br>TING<br>7                                                                                                    | Phone:<br>Fax:<br>Email:                                                                                                    |                                                                                                    |                                                                 |                                                                 |  |  |  |
| Contact Attributes         Check All That Apply         Personal Lines       Commeroisi Lines       Other Contacts         PL Incentives Contact       CL Transactions Report       ©Oustomer Senice Rep         PL Contact       CL Transactions Report       ©Contrastion Externent         PL Contact       CL Incentives Contact       Contact         PL Claims Contact       CL Contact       Automation Contact         PL CanceHLapse Contact       CL Contact       Accounting Contact         CL Claims Contact       CL Contact       Accounting Contact         CL CanceHLapse Contact       CL CanceHLapse Contact       CL CanceHLapse Contact         CL CanceHLapse Contact       CL CanceHLapse Contact       Accounting Contact         CL CanceHLapse Contact       CL Automated Renewal       Contact         Contact       Contact       Accounting Contact         Contact       Principal Management (EFT)       Clerk         Magenov       TEBTING       Contact       Contact         AGENOV       TEBTING       Contact       Contact                                                                                                    |                                                                                                    | Address<br>FOR WRI<br>MARIETT<br>Please verify that the<br>Use the Text block b<br>correspondence to th                                                                                                    | TE 8T AGE<br>TEPRO TE 8<br>TA, PA 17647<br>Location inform<br>selow to comm<br>the Donegal Br                                                                                                    | ENCY<br>TING<br>ration is correct.<br>nunicate Location in<br>ranch Office.                                                                                                    | Phone:<br>Fax:<br>Email:<br>formation changes                                                                                                    | , or any other get                                                                                                    | neral                                                           |                                                                 |  |  |  |
| Contact Attributes Check All That Apply  Personal Lines Commercial Lines Commercial Lines Contact Cut Transactions Report Contact Cut Transactions Report Contact Cut Transactions Report Cut Cut Transactions Report Cut Cut Transactions Report Cut Cut Transactions Cut Cut Transactions Cut Cut Transactions Cut Cut Transactions Cut Cut Cut Transactions Cut Cut Cut Cut Cut Cut Cut Cut Cut Cut                                                                                                    |                                                                                                    | Address<br>FOR WR<br>MARIETT<br>Please verify that the<br>Use the Text block b<br>correspondence to th                                                                                                    | TE 8T AGE<br>RTEPRO TE 8<br>TA, PA 17647<br>Location inform<br>below to comm<br>the Donegal Br                                                                                                    | ENCY<br>TING<br>7<br>nution is correct.<br>nunicate Location in<br>ranch Office.                                                                                                    | Phone:<br>Fax:<br>Email:<br>formation changes                                                                                                    | , or any other get                                                                                                    | neral                                                           |                                                                 |  |  |  |
| Personal Lines     Commercial Lines     Other Contact       PL Incentives Contact     CL Transactions Report     COustomer Bervice Rep       PL Contact     CL Incentives Contact     Contact       PL Claims Contact     CL Incentives Contact     Contact       PL Claims Contact     CL Contact     Autometion Contact       PL Claims Contact     CL Contact     Autometion Contact       PL CanceHLapse Contact     CL Contact     Autometion Contact       CL CanceHLapse Contact     CL Contact     Autometion Contact       CL CanceHLapse Contact     CL Contact     Accounting Contact       CL CanceHLapse Contact     CL CanceHLapse Contact     CL CanceHLapse Contact       CL CanceHLapse Contact     CL CanceHLapse Contact     Contact       CL CanceHLapse Contact     CL CanceHLapse Contact     Contact       Cl CanceHLapse Contact     CL CanceHLapse Contact     Contact       Contact for Agenoy Codes     Contact     Contact       Priesse indicate the Agency Codes this person can view on the website and receive communications for.     Ewen Principal Management       Agenoy     Addresse     Principal Management     Clerk       Agenoy     TEBT     TRETNPRO     Clerk       MARIETTA PA     Contact     Clerk       AGENCY     TEBT     PRE GEORGIA     Clerk                                                                                                    |                                                                                                    | Address<br>FOR WR<br>MARIETT<br>Please verify that the<br>Use the Text block b<br>correspondence to th                                                                                                    | TE 8T AGE<br>ITEPRO TE 8<br>TA, PA 17547<br>I location inform<br>below to commit<br>the Donegal Br                                                                                                    | ENCY<br>TING<br>ration is correct.<br>nunlicate Location in<br>ranch Office.                                                                                                    | Phone:<br>Fax:<br>Email:<br>formation changes                                                                                                    | , ar any other ge                                                                                                    | neral                                                           |                                                                 |  |  |  |
| PL Incentives Contact       CL Transactions Report       Clustomer Benilice Rep         PL Contact       Email       Commission Statement         PL Claims Contact       CL Incentives Contact       Contact         PL Claims Contact       CL Contact       Automation Contact         PL Concel-Lapse Contact       CL Contact       Automation Contact         CL Concel-Lapse Contact       CL Contact       Accounting Contact         CL Concel-Lapse Contact       CL Contact       Accounting Contact         CL Cutomated Renewal       Contact       Contact         Contact for Agenoy Codes       Please indicate the Agency Codes this person can view on the website and receive communications for.         Agenoy       Address       Principal Management       Certs         Cod       TEBTING       Agency       Account         MARIETTA PA       Contact       Certact       Certact         SEQ       TEBTING       MARIETTA PA       Certact       Certact         AGENCY       TEBTING       MARIETTA PA       Certact       Certact       Certact         AGENCY       TEBTING       MARIETTA PA       Certact       Certact       Certact       Certact         AGENCY       TEBTING       MARIETTA PA       Certact       Certact                                                                                                    |                                                                                                    | Address<br>FOR WR<br>MARIETI<br>Please verify that the<br>Use the Text block b<br>correspondence to the<br>Contact Attributes<br>Check All That Apply                                                                                                    | TEPROTE<br>TA, PA 17547<br>Location inform<br>below to comm<br>the Donegal Br                                                                                                    | INCY<br>TING<br>ration is correct.<br>nunicate Location in<br>ranch Office.                                                                                                    | Phone:<br>Fax:<br>Email:<br>formation changes                                                                                                    | , or any other ge                                                                                                    | neral                                                           |                                                                 |  |  |  |
| Contact       CL incentives Contact       Contact         CPL Claims Contact       CL Contact       Automation Contact         CPL Cancel-Lapse Contact       CL Claims Contact       Accounting Contact         CL Claims Contact       CL Claims Contact       Contact         CL Claims Contact       CL Claims Contact       Contact         CL Claims Contact       CL Claims Contact       Contact         CL Claims Contact       CL Claims Contact       Contact         CL Claims Contact       CL Claims Contact       Contact         CL Claims Contact       CL Claims Contact       Contact         CL Cancel-Lapse Contact       Contact       Contact         Contact for Agenoy Codes       Please Indicate the Agency Codes this person can view on the website and receive communications for.         Agenoy       Address       Prinolpal Management         Agenoy       Address       Prinolpal Management         Agency       TEBT       TEBTING         AGENCY       TEBT       TEBTING         MARIETTA PA       Contact       Contact                                                                                                    |                                                                                                    | Address<br>FOR WR<br>MARIET<br>Please verify that the<br>Use the Text block b<br>correspondence to th<br>Contact Attributes<br>Check All That Apply<br>Personal Lines                                                                                                    | TEBT AGE<br>TEPRO TE<br>TA, PA 17647<br>I location inform<br>below to comm<br>the Donegal Br<br>be<br>y                                                                                                    | ENCY<br>TING<br>nation is correct.<br>nunlicate Location in<br>ranch Office.                                                                                                    | Phone:<br>Fax:<br>Email:<br>formation changes                                                                                                    | , or any other ger<br>er Contaots                                                                                                    | neral                                                           |                                                                 |  |  |  |
| Contact for Agenoy Codes  Please Indicate the Agency Codes this person can view on the website and receive communications for.   Contact  Contact  Agenoy  Address Principal Management (EFT)  Cierk  Contact  FOR WRITEPRO  FOR GEORGIA WRITEFTAPA  FOR GEORGIA  S50 FOR GEORGIA WRITEFTAPA  Contact  Contact  Cont       |                                                                                                    | Contact Attributes<br>Check All That Apply<br>Personal Lines                                                                                                    | Indexect<br>ITEPROTES<br>TA, PA 17547<br>I location inform<br>below to comm<br>the Donegal Br<br>y<br>y<br>ontact                                                                                                    | Commercial Lines<br>Email                                                                                                    | Phone:<br>Fax:<br>Email:<br>formation changes<br>s Oth<br>s Report                                                                                                    | , or any other ge<br>er Contaots<br>Customer Bervici                                                                                                    | neral                                                           |                                                                 |  |  |  |
| Contact for Agenoy Codes<br>Contact Test Test Times Address Principal Management (EFT) Cierk<br>Contact Contact Contact (EFT) Cierk<br>Contact Contact Cont |                                                                                                    | Address<br>FOR WR<br>MARIETT<br>Please verify that the<br>Use the Text block b<br>correspondence to th<br>Contact Attributes<br>Check All That Apply<br>Personal Lines<br>PL Incentives Co<br>PL Contact<br>PL Claims Contact                                                                                                    | TE BT AGE<br>TE PRO TE 8<br>TA, PA 17547<br>Ilocation inform<br>below to comm<br>the Donegal Br<br>below to comm<br>the Donegal Br<br>y<br>ontact                                                                                                    | Commercial Lines                                                                                                    | Phone:<br>Fax:<br>Email:<br>formation changes<br>s Oth<br>s Report<br>Dontact                                                                                                    | , or any other get<br>ar Contaots<br>Customer Bervic<br>Commission Stat<br>Contact                                                                                                    | e Rep<br>ement                                                  |                                                                 |  |  |  |
| Contact for Agenoy Codes Contact Contact for Agenoy Codes Please indicate the Agency Codes this person can view on the website and receive communications for.  Agenoy Address Principal Management (EFT) Clerk Contact Contact Contact FOR WRITEPRO Code FOR WRITEPRO Code FOR GEORGIA WRITEPRO FOR GEORGIA FOR GEORGIA Code SS0 FOR GEORGIA Code AGENCY FEBT TEETING AGENCY FEBT TEETING AGENCY FEBT TEETING AGENCY FEBT CIERT FEBT FEBT FEBT FEBT FEBT FEBT FEBT FEB                                                                                                    |                                                                                                    | Contact Attributes<br>Contact Attributes<br>Check All That Apply<br>Personal Lines<br>PL Contact<br>PL Contact                                                                                                    | risencer<br>TA, PA 17547<br>Lacation inform<br>below to comm<br>the Donegal Br<br>below to comm<br>the Donegal Br<br>y<br>ontact<br>act<br>contact                                                                                                    | Commercial Lines<br>Commercial Lines<br>Commercial Lines<br>CL Transaction<br>Email<br>CL Incentives (<br>CL Contect                                                                                                    | Phone:<br>Fax:<br>Email:<br>formation changes<br>formation changes<br>other<br>s Report<br>Contect                                                                                               | er Contaots<br>Customer Bervici<br>Commission Stat<br>Contact<br>Automation Cont                                                                                                    | e Rep<br>ement<br>act                                           |                                                                 |  |  |  |
| Contact for Agency Codes Please indicate the Agency Codes this person can view on the website and receive communications for.  Agency Address Principal Management Agency Contact BFOR WRITEPRO TEST TESTING AGENCY TEST FOR GEORGIA WRITEPRO TEST TESTING AGENCY TEST TESTING AGENCY AGENCY AGENCY      |                                                                                                    | Address<br>FOR WR<br>MARIETI<br>Please verify that the<br>Use the Text block b<br>correspondence to the<br>Contact Attributes<br>Check All That Apply<br>Personal Lines<br>PL Incentives Co<br>PL Contact<br>PL Contact<br>PL Cancel-Laps                                                                                                    | Indexer<br>TEST AGE<br>ITEPRO TES<br>TA, PA 17647<br>I location inform<br>below to comm<br>the Donegal Br<br>by<br>(<br>kontact<br>sct<br>ie Contact                                                                                                    | Commercial Lines<br>Commercial Lines<br>Commercial Lines<br>CL Transaction<br>Email<br>CL Incentives (<br>CL Contect<br>CL Claims Con                                                                                                    | Phone:<br>Fax:<br>Email:<br>formation changes<br>formation changes<br>s Oth<br>s Report<br>Dontact                                                                                               | , or any other get<br>ar Contaots<br>Customer Bervici<br>Contest<br>Contact<br>Automation Cont<br>Accounting Conte                                                                                                    | e Rep<br>ement<br>act                                           |                                                                 |  |  |  |
| Agency     Address     Principal Management     Agency<br>Sweep     Account<br>Clerk       0001     TEST     FOR WRITEFRO<br>TESTING     Image: Clerk     Image: Clerk       001     TEST     FOR GEORGIA<br>017547     Image: Clerk     Image: Clerk       550     TEST     FOR GEORGIA<br>WRITEFRO<br>TESTING     Image: Clerk     Image: Clerk       AGENCY     TEST     TEST     Image: Clerk     Image: Clerk       AGENCY     TEST     TEST     Image: Clerk     Image: Clerk                                                                                                    |                                                                                                    | Contact Attributes<br>Check All That Apply<br>Personal Lines<br>PL Contact<br>PL Contact                                                                                                    | Indexer<br>TEST AGE<br>STEPRO TEST<br>Incelian Inform<br>below to comm<br>the Donegal Br<br>below to comm<br>the Donegal Br<br>y<br>contact<br>act<br>ce Contact                                                                                                    | Commercial Lines                                                                                                    | Phone:<br>Fax:<br>Email:<br>formation changes<br>formation changes<br>contact<br>contact<br>tact<br>contact<br>Renewal                                                                           | er Contaots<br>Customer Bervici<br>Commission Stat<br>Contect<br>Automation Cont<br>Accounting Conte                                                                                                    | e Rep<br>ement<br>act                                           |                                                                 |  |  |  |
| Agency     Address     Principal Management     Off P       000     TEST     FOR WRITEPRO       AGENCY     TEST       FOR GEORGIA       VRITETA PA       017547       FOR GEORGIA       VRITETA PA       017547       FOR GEORGIA       VRITETA PA       017547                                                                                                    |                                                                                                    | Address<br>FOR WR<br>MARIETT<br>Please verify that the<br>Use the Text block b<br>correspondence to th<br>Contact Attributes<br>Check All That Apply<br>Personal Lines<br>PL Contact<br>PL Contact<br>PL Contact<br>PL Cancel-Laps<br>Contact for Ageno<br>Please Indicate the a                                                                         | Indexect<br>TA, PA 17547<br>ITEPRO TE 8<br>TA, PA 17547<br>I location inform<br>the Donegal Bi<br>below to comm<br>the Donegal Bi<br>y<br>v<br>contact<br>act<br>is Contact<br>is Contact<br>y Codes<br>Agency Codes                                                                                                    | Commercial Lines Commercial Lines Commercial Lines Commercial Lines Commercial Lines Commercial Lines Contact Contact Col Contact Col Contact Col Contact Contact Contact Stills person can vite                                                                                                    | Phone:<br>Fax:<br>Email:<br>formation changes<br>formation changes<br>a Oth<br>s Report<br>Contact<br>tact<br>tact<br>se Contact<br>Renewal<br>ew on the website                                 | or any other get<br>or Contacts<br>Customer Bervici<br>Contact<br>Automation Cont<br>Automation Cont<br>Accounting Contact                                                                                               | e Rep<br>ement<br>act<br>act                                    |                                                                 |  |  |  |
| AGENCY TEST TESTING<br>AGENCY TEST TEST<br>FOR GEORGIA<br>VRITEPRO<br>AGENCY MARIETTA PA<br>OTS47<br>FOR GEORGIA<br>VRITEPRO<br>AGENCY MARIETTA PA<br>OTS47                                                                                                    |                                                                                                    | Address<br>FOR WR<br>MARIETT<br>Please verify that the<br>Use the Text block is<br>correspondence to it<br>Contact Attributes<br>Check All That Apply<br>Perconal Lines<br>PL Contact<br>PL Contact<br>PL Contact<br>PL Contact<br>PL Concel-Laps<br>Contact for Ageno<br>Please Indicate the v                                                          | Indextor<br>I E BT AGE<br>ITE PRO TE 8<br>TA, PA 17547<br>I location inform<br>below to comm<br>the Donegal Bi<br>below to comm<br>the Donegal Bi<br>v<br>kontact<br>is<br>Contact<br>is<br>Contact<br>act<br>is Contact<br>ay Codes<br>Agency Codes                                                                                                    | ENCY TTING Transition is correct. nunlicate Location in ranch Office.  Commercial Lines CL Transaction Email CL Incentives ( CL Contact CL Claims Con CL Claims Con CL Contact COL Contact Contact sthis person can vi                                                                                                    | Phone:<br>Fax:<br>Email:<br>formation changes<br>formation changes<br>contact<br>se Contact<br>Renewal<br>ew on the website<br>Contact                                                           | ar Contaots<br>Customer Benvic<br>Commission Stat<br>Contact<br>Automation Cont<br>Accounting Contact<br>and receive commission<br>and receive commission<br>and receive commission<br>and receive commission            | e Rep<br>ement<br>act<br>act                                    |                                                                 |  |  |  |
| FOR GEORGIA<br>550 WRITEPRO<br>TEBT TEOTING<br>AGENCY MARIETTA PA<br>017547                                                                                                    |                                                                                                    | Address<br>FOR WR<br>MARIETT<br>Please verify that the<br>Use the Text block to<br>correspondence to the<br>Contact Attributes<br>Check All That Apply<br>Personal Lines<br>PL Incentives Co<br>PL Contact<br>PL Contact<br>PL Contact<br>PL Contact<br>PL Contact<br>PL Contact<br>PL Contact<br>PL Contact for Ageno<br>Please Indicate the of<br>for. | HIGENOL<br>HIGENOL<br>TA, PA 17647<br>Incestion inform<br>the Donegal Bi<br>below to comm<br>the Donegal Bi<br>below to comm<br>the Donegal Bi<br>contact<br>is<br>contact<br>is<br>contacti<br>is<br>contact<br>is<br>contact<br>is<br>c | Commercial Lines Commercial Lines Commercial Lines Commercial Lines Commercial Lines Col Contact Col Contact Col Contact Col Contact Col Contact Contact Cont | Phone:<br>Fax:<br>Email:<br>formation changes<br>formation changes<br>contact<br>contact<br>tact<br>Renewal<br>ew on the website<br>Contact<br>Renewal                                           | ar Contaots<br>Customer Servic<br>Contracts<br>Contact<br>Contact<br>Autometion Cont<br>Accounting Contact<br>and receive community<br>and receive community<br>the Sweep<br>lent (EFT)                                  | e Rep<br>ement<br>act<br>act<br>munications<br>Account<br>Clerk |                                                                 |  |  |  |
|                                                                                                    |                                                                                                    | Address FOR WR<br>MARIETT<br>Please verify that the<br>Use the Text block b<br>correspondence to th<br>Contact Attributes<br>Check All That Apply<br>Personal Lines<br>PL Contact<br>PL Contact<br>PL Contact<br>PL Contact<br>PL Cancel-Laps<br>Contact for Ageno<br>Please indicate the A<br>for.                                                      | Indexect<br>ITEST AGE<br>ITEST AGE<br>ITESTA AGE<br>Internet<br>Internet<br>Internet<br>Ite Donegal Bi<br>Ite<br>Ite Donegal Bi<br>Ite Donegal Bi<br>Ite Donegal Bi<br>Ite Don                                                                                                    | Commercial Lines Commercial Lines Commercial Lines Commercial Lines Commercial Lines Commercial Lines Col Transaction Col Contact Col Contact Col Contact Contact Contact st his person can vi                                                                                                    | Phone:<br>Fax:<br>Email:<br>formation changes<br>formation changes<br>a Oth<br>s Report<br>Contact<br>tact<br>tact<br>tact<br>tace Contact<br>Renewel<br>ew on the website<br>contact<br>Contact | ar Contaots<br>customer Bervic<br>Contracts<br>Customer Bervic<br>Commission Stat<br>Contact<br>Automation Cont<br>Automation Cont<br>Automation Cont<br>and receive comm<br>and receive comm<br>the Bweep<br>tent (EFT) | e Rep<br>ement<br>ect<br>ect<br>Munications                     |                                                                 |  |  |  |

ADD, CHANGE or REMOVE contact data entry Logins for existing contacts can be also created here if needed CLICK "Submit Form" when completed

## DEACTIVATE EMPLOYEE WEB USER

| Dashboard                                                                                                    | Make a Payment                                                                          | Resources                                                                                                    | Repor          | rts Report a Claim                     |   |                               |   |                         |  |
|----------------------------------------------------------------------------------------------------|-----------------------------------------------------------------------------------------|----------------------------------------------------------------------------------------------------|----------------|----------------------------------------|---|-------------------------------|---|-------------------------|--|
| Quoting                                                                                                    | Agenc                                                                                   | y Contact M                                                                                                    | ainten         | ance                                   |   |                               |   | Policy / Claim Search 3 |  |
| Write<br>Write                                                                                                    | Please re<br>Welcome<br>Accurate<br>section of<br>and accur<br>product no<br>fax transn | Please refer to the Agency Contact Guide for details on how to maintain your agency contact information.<br>Welcome to the Agency Contact Maintenance section of our site.<br>Accurate and timely updating of your employees' contact information (email address, attributes, etc) on this<br>section of the Donegal Web Site will be VERY IMPORTANT going forward so that we can more quickly<br>and accurately communicate information to you. We will now be able to quickly e-mail you important<br>product news, WritePro and WriteBiz enhancement information, and much more, rather than the traditional<br>fax transmission and paper mail. |                |                                        |   |                               |   |                         |  |
| Tools                                                                                                    | Agency                                                                                  | Locations                                                                                                    | ~              | Contact Type<br>Show All Contact Types | ~ | Display Option<br>Abbreviated | ~ |                         |  |
| > Our Agency<br>> Our Agency C<br>> (+) Commercia                                                                 | Contacts Create Ne                                                                      | Create New Contact                                                                                                    |                |                                        |   |                               |   |                         |  |
| Change - Mai<br>> VIN Lookup<br>> Payment Opti<br>> Agency EFT<br>Authorization<br>> Insured APP<br>Authorization | nual AAA, Ti<br>ons ACCES<br>Form AGENC<br>& RCC ASDFA                                  | EST                                                                                                    | No<br>No<br>No | -                                      |   |                               |   |                         |  |

**CLICK employee name in Contact List** 

| Dashboard                     | Make a Payment  | Resources        | Reports     | Report a Claim  |                              |                                           |
|-------------------------------|-----------------|------------------|-------------|-----------------|------------------------------|-------------------------------------------|
| Quoting                       | Contac          | t Details        |             |                 |                              | Policy / Claim Search 🕄                   |
| Write                         |                 |                  |             |                 | Return To List of Contacts » | Q                                         |
| PRO                           | License         | d: No            | Status: ACT | IVE             | Deactivate                   | > Advanced Search                         |
| Write                         |                 |                  |             |                 |                              | Quick Page Links                          |
| write                         | Individ         | ual Contact Info | > Top       |                 |                              |                                           |
|                               | First Na        | ame:             | Mide        | dle Name:       | Last Name:                   | > Individual Contact                      |
| Write                         | TEST            | TEST             |             |                 | USER4                        | > Login Information for<br>Website        |
|                               | . Legal F       | irst Name:       | Lega        | al Middle Name: | Legal Last Name:             | > Contact Primary                         |
|                               | TEST            |                  | E           |                 | USER4                        | Location Info                             |
| Tools                         | Title:          |                  | Pho         | ne Number:      | Fax Number:                  | > Contact Attributes > Contact for Agency |
| > Our Agency                  |                 |                  | 111-        | -222-3333       | 222-333-4444                 | Codes                                     |
| Information                   | Contacts E-mail | Address:         |             |                 |                              | > Submit Form                             |
| > + Commercia<br>Change - Mar | al Policy nual  |                  |             |                 |                              |                                           |

CLICK the "Deactivate" button

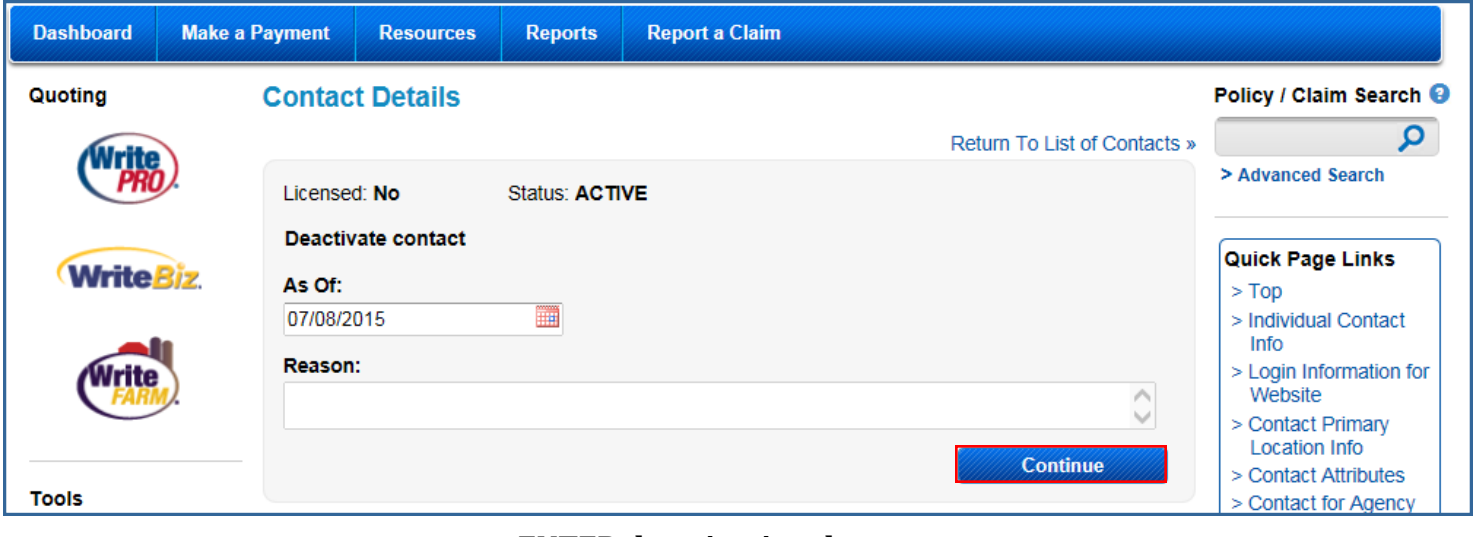

#### ENTER deactivation date ENTER deactivation reason CLICK "Continue"

| ? | You are requesting to deactivate TEST USER4 with a termination effective date of 07/08/2015.                      |
|---|----------------------------------------------------------------------------------------------------|
|   | This will remove the user from all company systems and terminate all<br>company appointments for this individual. |
|   | Please click OK to continue or cancel to stop the request.                                                        |
|   |                                                                                                    |

CLICK "OK" to confirm deactivation request

| Dashboard                                                                                                    | Make a P                                                                                                    | ayment                                                                                                    | Resources                | Reports     | Report a Claim     |                                           |                         |  |  |  |
|----------------------------------------------------------------------------------------------------|----------------------------------------------------------------------------------------------------|----------------------------------------------------------------------------------------------------|--------------------------|-------------|--------------------|-------------------------------------------|-------------------------|--|--|--|
| Quoting                                                                                                    |                                                                                                    | Contac                                                                                                    | t Details                |             |                    |                                           | Policy / Claim Search 🕄 |  |  |  |
| Alleito                                                                                                    |                                                                                                    |                                                                                                    |                          |             |                    | Return To List of Contacts »              | <b>ب</b>                |  |  |  |
| PRO                                                                                                    |                                                                                                    | License                                                                                                    | > Advanced Search        |             |                    |                                           |                         |  |  |  |
| Write                                                                                                    | WriteBiz.       Peactivation submitted:         Your request for       If you would like         contact deactivation,       web access for this         including removal of       contact removed         web access, is being       immediately,         processed and will be       uncheck the "Allow |                                                                                                    |                          |             |                    |                                           |                         |  |  |  |
| Tools<br>> Our Agency Information<br>> Our Agency<br>> ⊕ Commerc Change - Ma<br>> VIN Lookup<br>> Payment Op<br>> Agency EFT Authorization | Contacts<br>cial Policy<br>anual<br>otions<br>n Form                                                                                                    | processed and will be uncheck the "Allow<br>completed by close of contact to use web<br>business on the date site" checkbox under<br>requested "Login Information for<br>Website", and submit<br>your changes. |                          |             |                    |                                           |                         |  |  |  |
| > Insured APP<br>Authorization                                                                                                    | 9 & RCC<br>n Forms                                                                                                    | Individ                                                                                                    | ual Contact Info         |             |                    |                                           |                         |  |  |  |
|                                                                                                    |                                                                                                    | First Name:                                                                                                    |                          | Mide        | lle Name:          | Last Name:                                |                         |  |  |  |
| Principal Rep                                                                                                    | orts                                                                                                    | TEST                                                                                                    |                          | E           |                    | USER4                                     |                         |  |  |  |
| > Monthly Age                                                                                                    | ency                                                                                                    | Legal Fi                                                                                                    | irst Name:               | Lega        | al Middle Name:    | Legal Last Name:                          |                         |  |  |  |
| Experience                                                                                                    | act Bill                                                                                                    | TEST                                                                                                    |                          | E           |                    | USER4                                     |                         |  |  |  |
| Commission                                                                                                    | IS                                                                                                    | Title:                                                                                                    |                          | Pho         | ne Number:         | Fax Number:                               |                         |  |  |  |
| > YTD Claims                                                                                                    | Incurred                                                                                                    |                                                                                                    |                          | 111-        | -222-3333          | 222-333-4444                              |                         |  |  |  |
| <ul> <li>&gt; Travel Incen<br/>Bonus Point</li> <li>&gt; Service Cen<br/>Activity</li> </ul>                                               | itive<br>ts<br>ter                                                                                                    | <b>E-mail /</b><br>KIMFEF                                                                                                    | Address:<br>RRY@DONEGALC | GROU        |                    |                                           |                         |  |  |  |
| Allow this of                                                                                                    | contact to u                                                                                                    | se website                                                                                                    | ? - Uncheck the b        | ox to DISAL | LOW this user to u | se the website.                           |                         |  |  |  |
| User Name                                                                                                    |                                                                                                    |                                                                                                    | New Passwor              | d           |                    |                                           |                         |  |  |  |
| SURPRISE                                                                                                    | 1000                                                                                                    |                                                                                                    |                          |             | V CS               | R Incentive                               |                         |  |  |  |
| Both User Na                                                                                                    | ame and p                                                                                                    | assword s                                                                                                    | hould be 8 char          | acters or m | ore in length. Us  | er will have to select a new password whe | n they login.           |  |  |  |

Deactivation acknowledgement generated. Request will be processed by close of business of the deactivation date entered. RETURN to "List of Contacts"

For IMMEDIATE user termination, after acknowledgement has been received:

DESELECT web access check box CLICK "SUBMIT FORM" button at bottom of page

# REACTIVATE EMPLOYEE WEB USER

| Dashboard Make                                                 | a Payment Resources     | Reports Report a Claim               |                                    |                                           |  |  |  |  |  |
|----------------------------------------------------------------|-------------------------|--------------------------------------|------------------------------------|-------------------------------------------|--|--|--|--|--|
| Quoting                                                        | Contact Details         |                                      |                                    | Policy / Claim Search 3                   |  |  |  |  |  |
| Write                                                          |                         |                                      | Return To List of Contacts »       | Q                                         |  |  |  |  |  |
| PRO                                                            | Licensed: No            | Status: ACTIVE                       | Deactivate                         | > Advanced Search                         |  |  |  |  |  |
| Write Piz                                                      |                         |                                      |                                    | Quick Page Links                          |  |  |  |  |  |
| WINCEDIZ.                                                      | Individual Contact In   | Individual Contact Info              |                                    |                                           |  |  |  |  |  |
|                                                                | First Name:             | Middle Name:                         | Last Name:                         | > Individual Contact<br>Info              |  |  |  |  |  |
| Write                                                          | TEST                    | E                                    | USER5                              | > Login Information for<br>Website        |  |  |  |  |  |
|                                                                | Legal First Name:       | Legal Middle Name:                   | Legal Last Name:                   | > Contact Primary                         |  |  |  |  |  |
|                                                                | TEST                    | E                                    | USER5                              | Location Info                             |  |  |  |  |  |
| Tools                                                          | Title:                  | Phone Number:                        | Fax Number:                        | > Contact Attributes > Contact for Agency |  |  |  |  |  |
| > Our Agency                                                   |                         | 111-222-3333                         | 222-333-4444                       | Codes                                     |  |  |  |  |  |
| Information                                                    | E-mail Address:         |                                      |                                    | > Submit Form                             |  |  |  |  |  |
| > Our Agency Contact<br>> + Commercial Poli<br>Change - Manual | KIMFERRY@DONEG          | ALGROU                               |                                    |                                           |  |  |  |  |  |
| > VIN Lookup                                                   |                         |                                      |                                    |                                           |  |  |  |  |  |
| > Payment Options                                              | Login Information fo    | r Website                            |                                    |                                           |  |  |  |  |  |
| > Agency EFT<br>Authorization Form                             | Allow this contact to   | use website? - Check the box to ALL  | OW this user to use the website    |                                           |  |  |  |  |  |
| > Insured APP & RCO                                            |                         |                                      | ow the doct to doc the website.    |                                           |  |  |  |  |  |
| Authorization Form                                             | <sup>S</sup> User Name: | New Password:                        |                                    |                                           |  |  |  |  |  |
|                                                                | -                       |                                      | CSR Incentive                      |                                           |  |  |  |  |  |
| Principal Reports                                              | Both username and pa    | ssword should be 8 characters or mor | e in length. Please advise your    |                                           |  |  |  |  |  |
| > Monthly Agency                                               | employees of their new  | user name and password once creat    | ed. User will have to select a new |                                           |  |  |  |  |  |
| Experience<br>> Monthly Direct Bill                            | password when they lo   | gin.                                 |                                    |                                           |  |  |  |  |  |
| Commissions                                                    |                         |                                      |                                    |                                           |  |  |  |  |  |

SELECT "Allow this contact to use website?" check box ENTER a new password CLICK "Submit Form" button at bottom of page ADVISE employee of new password;

**PLEASE NOTE:** For security purposes, Automation Support will not be able to reactivate agency employee logins.

Questions? Contact our Resource Center at 888-640-5840.